## Entering Annual Physical Fitness Test (APFT) Information into RedDOG Self Service

Officers are required to have a current passing APFT to maintain basic readiness. The requirements for administering the APFT are described in the Personnel Operations Memorandum 15-004, dated 14 May 2015 (<u>https://dcp.psc.gov/CCMIS/ccis/documents/pom15\_004.pdf</u>). If a medical condition prohibits an officer from completing the APFT, the officer should contact Medical Affairs to obtain a condition-specific waiver.

APFT results need to be incorporated into the RedDOG-Self Service System. The following instructions will demonstrate the process:

1. Go to Commissioned Corps Management Information System (CCMIS) website (<u>http://dcp.psc.gov/ccmis/</u>). Click on the "Login" tab and then on the "Officer Secure Area Sign In."

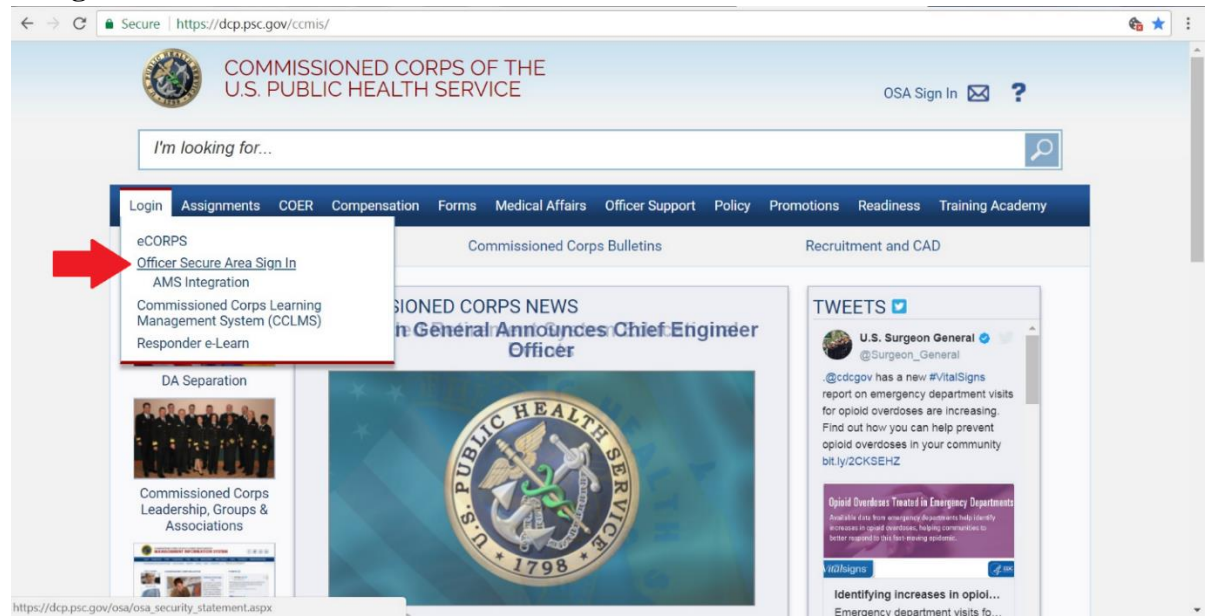

2. Sign into to the Officer Secure Area. Click on the "**RedDOG – Self Service**" link.

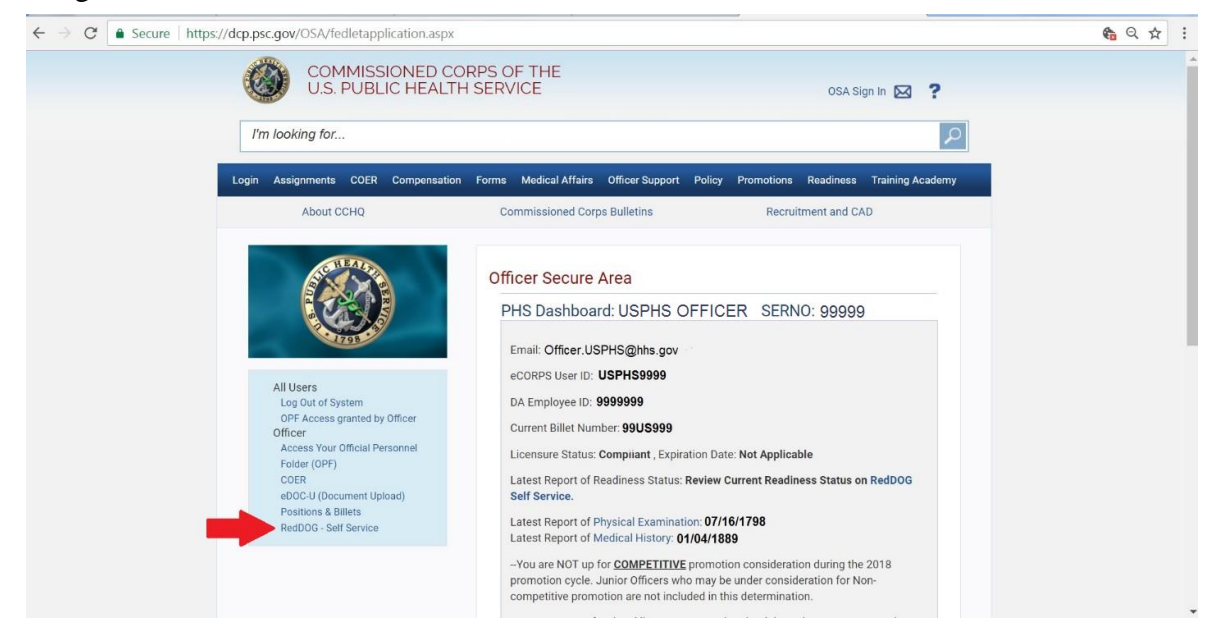

## 3. Click on the "Self Service" tab and then on "Readiness Information."

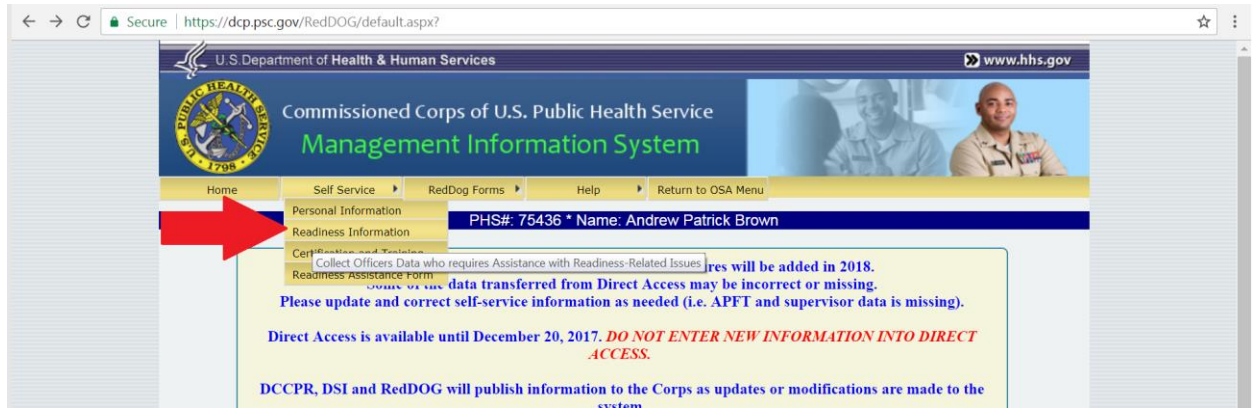

## 4. Click the "Add New Physical Fitness Exam."

| ← → C | ov/RedDog/Pages/ReadinessI                                                                  | nfo.aspx                                                      |                                                                   |                       | Q ☆ | r : |
|-------|---------------------------------------------------------------------------------------------|---------------------------------------------------------------|-------------------------------------------------------------------|-----------------------|-----|-----|
|       | U.S. Department of Health & Humi                                                            | an Services<br>Corps of U.S. Pu<br>ent Inform<br>RedDog Forms | ublic Health Service<br>ation System<br>Help + Return to OSA Menu | Www.hhs.gov           |     | ^   |
|       |                                                                                             | PHS#: 9999                                                    | 99 * Name: USPHS Officer                                          |                       |     |     |
|       |                                                                                             |                                                               |                                                                   | Readiness Information |     |     |
|       | 1. Physical Fitness                                                                         |                                                               |                                                                   |                       |     |     |
| -     | #         Exam Date           1.         07/16/1798           Add New Physical Filness Exam | Exam Date<br>Good                                             | Overall Fitness Level Edit / View                                 |                       |     |     |
|       | 2. Roles<br>3. Walvers<br>4. Readiness Status                                               |                                                               |                                                                   |                       |     |     |
|       |                                                                                             |                                                               | Return                                                            |                       |     |     |

5. Enter your APFT information, including the observing officer.

| Searc             | Evaluator by SerNo or Last name or enter name and email manually. |
|-------------------|-------------------------------------------------------------------|
| Evaluator SERNO:  | Evaluator Last Name:                                              |
| Evaluator Name:   | Evaluator SerNo:                                                  |
| Email Address:    |                                                                   |
| Cardio Test       |                                                                   |
|                   | Deputter Distance County County                                   |
| Test: 1.5 Run     | Results: Seconds: Score:                                          |
| Core Test         |                                                                   |
| * Test: Plank     | Results: Minutes: Seconds: Score:                                 |
|                   |                                                                   |
| Upper Body Test   |                                                                   |
| * Test: Pushups 🔹 | Results: Score:                                                   |
| Flexibilty Test   |                                                                   |
| * Test: Toe Touch | Results: Satisfactory                                             |
|                   |                                                                   |
| Save Cancel       |                                                                   |
| Save              |                                                                   |

6. You're done!